# 對ThreatGrid裝置控制面板中不存在的示例和裝置 進行故障排除

### 目錄

<u>簡介</u> <u>必要條件</u> <u>需求</u> <u>採用元件</u> 背景資訊 組態

## 簡介

本文檔介紹當前ThreatGrid裝置(TGA)儀表板中不存在示例和裝置的原因,以及如何配置TGA進行此 操作。

### 必要條件

#### 需求

思科建議您瞭解以下主題:

- Cisco ThreatGrid裝置
- Cisco Firepower Management Center
- 思科電子郵件與網路安全裝置

#### 採用元件

本文件所述內容不限於特定軟體和硬體版本。

本文中的資訊是根據特定實驗室環境內的裝置所建立。文中使用到的所有裝置皆從已清除(預設) )的組態來啟動。如果您的網路運作中,請確保您瞭解任何指令可能造成的影響。

### 背景資訊

預設情況下,TGA將初始使用者置於初始組織,將整合裝置置於以VRT開頭的單獨組織。裝置可以移動到初始組織,因此進一步提交的樣本顯示在控制面板下。

附註:以前提交的樣本不會移動儀表板並保留在當前位置。

### 組態

**附註**:在TGA群集中,選擇任意節點以完成所需的過程。只需為所有節點完成一次該過程即可 反映更新的儀表板。

步驟1. 使用管理員憑據登入到TGA的Clean Interface。

步驟2. 定位至管理 > 管理組織。

步驟3.列出了多個組織;初始組織和至少一個名稱中包含VRT的組織(如果沒有VRT組,請排除整 合裝置與TGA之間的連線故障)。

步驟4. 導覽至Administration > Manage Users。

步驟5. 檢視使用者並記下裝置/使用者所屬的組織。

步驟6. 對每個需要移動的裝置/使用者重複此過程。

步驟1.從VRT組中選擇每台裝置,然後選擇右上角的Change Org。

步驟2.鍵入步驟5中註明的組織名稱。

步驟3. 按一下Change。

步驟4.導航到Administration > Manage Users,確認移動了裝置。將來提交的所有示例都顯示在裝置/使用者的控制面板上。